# CCASE Pexus

# Adding Registry Values for Upgrades

**v11.2.0** <u>December 2</u>023

### eCASE 11.2.0 Adding Registry Values for Upgrades

#### Notice of Rights

Copyright © 2023, AINS, LLC d/b/a OPEXUS. All rights reserved. No part of this publication may be reproduced, transmitted, transcribed, stored in a retrieval system, or translated into any language, in any form or by any means, electronic, mechanical, photocopying, recording, or otherwise, without prior written permission of the publisher: AINS, LLC. For information on obtaining permission for reprints and excerpts, contact info@opexustech.com.

Additionally, all copyrights, confidential information, patents, design rights and all other intellectual property rights of whatsoever nature contained herein are, and shall remain, the sole and exclusive property of the publisher.

#### Notice of Liability

The information in this publication is believed to be accurate and reliable. However, the information is distributed by the publisher (AINS, LLC.) on an "As Is" basis without warranty for its use, or for any infringements of patents or other rights of third parties resulting from its use.

While every precaution has been taken in the preparation of this publication, neither the author (or authors) nor the publisher will have any liability to any person or entity with respect to any loss or damage caused or alleged to be caused, directly or indirectly, by the information contained in this publication or by the computer software and hardware products described in it.

#### Notice of Trademarks

The publisher's company name, company logo, company patents, and company proprietary products are trademarks or registered trademarks of the publisher: AINS, LLC. All other trademarks or registered trademarks are the property of their respective owners.

#### Non-Disclosure Statement

This document's contents are confidential and proprietary to AINS, LLC. This document cannot be released publicly or outside the purchasing agency without prior written permission from AINS, LLC.

Images in this manual are used as examples and may contain data and versioning that may not be consistent with your version of the application or information in your environment.

#### Additional Notice

Information in this documentation is subject to change without notice and does not represent a commitment on the part of AINS, LLC.

Notwithstanding any of the foregoing, if this document was produced as a Deliverable or other work for hire under a contract on behalf of a U.S. Government end user, the terms and conditions of that contract shall apply in the event of a conflict.

## Adding Registry Values for eCASE Upgrades

This document outlines the process for manually adding registry values in eCASE using Regedit.exe. The correct registry values must be present to upgrade to eCASE 11.2.0. Some customers may already have these registry values in their environment, while others will need to input the appropriate values and value data.

The steps in this document should be undertaken by a System Administrator, Network Engineer, or your organization's IT Department.

The steps below outline the process for viewing and, if necessary, manually inputting registry values in your eCASE environment:

1. Open Regedit.exe:

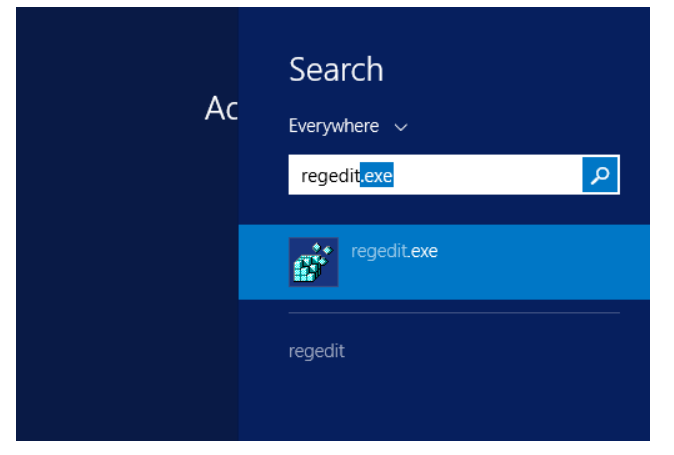

 Navigate to the following path: HKEY\_LOCAL\_MACHINE\SOFTWARE\Classes\Installer\Features\3079D6522DDCB154 1B9F9E2910894CB7.

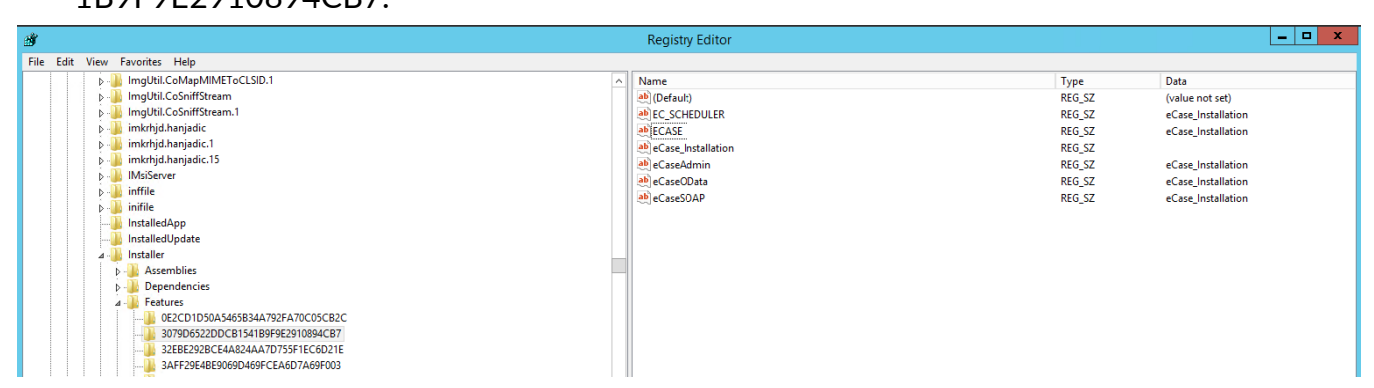

3. Check whether the values in the following table are present in this file path:

| Value Name         | Value Data         |
|--------------------|--------------------|
| EC_SCHEDULER       | eCase_Installation |
| ECASE              | eCase_Installation |
| eCase_Installation | N/A                |
| eCaseAdmin         | eCase_Installation |
| eCaseOData         | eCase_Installation |
| eCaseSOAP          | eCase_Installation |

4. If any of these values are not present, add them manually by right clicking in the white space of right pane and clicking **New > String Value**:

| Registry Editor    |       |                                                                                                    |                    |
|--------------------|-------|----------------------------------------------------------------------------------------------------|--------------------|
|                    |       |                                                                                                    |                    |
| Name               |       | Туре                                                                                               | Data               |
| ab (Default)       |       | REG_SZ                                                                                             | (value not set)    |
| EC_SCHEDULER       |       | REG_SZ                                                                                             | eCase_Installation |
| ab ECASE           |       | REG_SZ                                                                                             | eCase_Installation |
| eCase_Installation |       | REG_SZ                                                                                             |                    |
| ab) eCaseAdmin     |       | REG_SZ                                                                                             | eCase_Installation |
| eCaseOData         |       | REG_SZ                                                                                             | eCase_Installation |
| ab) eCaseSOAP      |       | REG_SZ                                                                                             | eCase_Installation |
|                    |       |                                                                                                    |                    |
|                    | New + | Кеу                                                                                                |                    |
|                    | L     |                                                                                                    |                    |
|                    |       | String Value                                                                                       |                    |
|                    |       | String Value<br>Binary Value                                                                       |                    |
|                    |       | String Value<br>Binary Value<br>DWORD (32-bit) Value                                               |                    |
|                    |       | String Value<br>Binary Value<br>DWORD (32-bit) Value<br>QWORD (64-bit) Value                       |                    |
|                    |       | String Value<br>Binary Value<br>DWORD (32-bit) Value<br>QWORD (64-bit) Value<br>Multi-String Value |                    |
|                    |       | String Value<br>Binary Value<br>DWORD (32-bit) Value<br>QWORD (64-bit) Value<br>Multi-String Value |                    |

- 5. Enter a name in the Value name field (e.g., "ECASE"), then hit Enter.
- 6. The added value appears in the *Registry* Editor. Double click the added value and add the appropriate value in the Value data field. (e.g., "eCase\_Installation")

#### Adding Registry Values for eCASE Upgrades

| me                 |                                                           |             |             | Туре   | Data               |
|--------------------|-----------------------------------------------------------|-------------|-------------|--------|--------------------|
| (Default)          |                                                           |             |             | REG_SZ | (value not set)    |
| EC_SCHEDULER       |                                                           |             |             | REG_SZ | eCase_Installation |
| ECASE              |                                                           |             |             | REG_SZ | eCase_Installation |
| eCase_Installation | on                                                        |             |             | REG_SZ |                    |
| eCaseAdmin         |                                                           |             |             | REG_SZ | eCase_Installation |
| eCaseOData         |                                                           |             |             | REG_SZ | eCase_Installation |
| eCaseSOAP          |                                                           |             |             | REG_SZ | eCase_Installation |
|                    |                                                           |             |             |        |                    |
| [                  |                                                           | Edit String | x           |        |                    |
|                    | Value name:                                               | Edit String | ×           |        |                    |
|                    | Value name:<br>ECASE                                      | Edit String | X           |        |                    |
|                    | Value name:<br>ECASE                                      | Edit String | x           |        |                    |
|                    | Value name:<br>ECASE<br>Value data:                       | Edit String | X           |        |                    |
|                    | Value name:<br>ECASE<br>Value data:<br>eCase_installation | Edit String | X           |        |                    |
|                    | Value name:<br>ECASE<br>Value data:<br>eCase_Installation | Edit String | X<br>Cancel |        |                    |

7. Repeat steps 5 and 6 until all missing values are present.